# SYSTEM ELEKTRONICZNEJ REKRUTACJI DO SZKÓŁ PONADPODSTAWOWYCH

Kliknij w wybrany temat, by do niego przejść:

## SPIS TREŚCI

| Jak wypełnić wniosek i założyć konto w systemie Nabór?                 | 2 |
|------------------------------------------------------------------------|---|
| Złożenie (wysłanie) wypełnionego wniosku wraz z załącznikami do szkoły | 4 |
| Dodawanie załączników                                                  | 4 |
| Wysłanie wniosku                                                       | 5 |
| Statusy wniosku w rekrutacji                                           | 6 |
| Odzyskiwanie danych do logowania                                       | 6 |

#### JAK WYPEŁNIĆ WNIOSEK I ZAŁOŻYĆ KONTO W SYSTEMIE NABÓR?

#### Konto w systemie zakładane jest w ostatnim etapie wypełniania wniosku o przyjęcie kandydata do szkoły.

Po wejściu na stronę https://nabor.pcss.pl/plonsk/szkolaponadpodstawowa wybieramy opcję Wypełnij wniosek.

| V | Λ | ľΥ | Έ | E | Ł | Ν |  |  | N | ſ | VI | 0 | S | Е | К |
|---|---|----|---|---|---|---|--|--|---|---|----|---|---|---|---|
|---|---|----|---|---|---|---|--|--|---|---|----|---|---|---|---|

Jeżeli już wcześniej założyłeś konto w systemie Nabór i posiadasz login i hasło, możesz się zalogować i dodać podanie do istniejącego konta.

| Logowanie na istniejące konto | Nie mam jeszcze konta                                                                                        |
|-------------------------------|----------------------------------------------------------------------------------------------------|
| w systemie Nabór              |                                                                                                    |
| A nazwa użytkownika           | Jeżeli nie posiadasz jeszcze konta, zostanie ono założone<br>automatyczne po wypełnieniu pierwszego wniosku. |
| Zaloguj                       | Wypełnij wniosek                                                                                             |
| Odzyskaj dane logowania       |                                                                                                    |

W kolejnym kroku na zakładce **Dane dziecka** uzupełniamy wszystkie pola wymagane oznaczone \*. Jeżeli pole wymagane nie zostanie uzupełnione, system nie pozwoli na przejście do kolejnego etapu wypełniania wniosku.

|                              |                                                           | Anuluj                                                                                           |
|------------------------------|-----------------------------------------------------------|--------------------------------------------------------------------------------------------------|
| Zakończ >                    |                                                           |                                                                                                  |
| Obywatelstwo                 | * Data urodzenia                                          |                                                                                                  |
| polskie                      |                                                           |                                                                                                  |
| Drugie imię (jeżeli posiada) | * Nazwisko                                                |                                                                                                  |
|                              |                                                           |                                                                                                  |
|                              | Dbywatelstwo     polskie     Drugie imię (jężeli posiada) | Zationez     Zationez     Doywatelstwo     polskie     Drugie imię (ieżeli posiada)     Kazwisko |

Po uzupełnieniu danych przechodzimy do kolejnego etapu wybierając zakładkę Wybrane szkoły lub

Wybraną szkołę do listy dodajemy za pomocą 🎧 Tworzymy listę w kolejności od najbardziej do najmniej preferowanych.

UWAGA – jeśli mamy wybranych kilka szkół, to dodajemy je na jednym wniosku, który wysyłamy do tej, która jest naszym pierwszym wyborem. Nie tworzymy osobnych wniosków dla każdej ze szkół.

| lane dziecka Wybrane szkoły Kryteria uzupełniające Zakończ                                                                                                  | Anuluj                     |
|----------------------------------------------------------------------------------------------------|----------------------------|
| Dane dziecka Wybrane szkoły Kryteria Zakończ                                                                                                    |                            |
| ybierz placówki                                                                                                    |                            |
|                                                                                                    |                            |
| 1 ILiceum Ogólnokształcące                                                                                                    | <b>⊗</b> ⊗                 |
| Wybrane placówki (3 szkoły z 3)         1       ILiceum Ogólnokształcące         2       ILiceum Ogólnokształcące                                           | © ©<br>© © ©               |
| Wybrane placówki (3 szkoły z 3)         1       Iliceum Ogólnokształcące         2       Iliceum Ogólnokształcące         3       XVIII Liceum Ogólnokszałc | ତ ହେ<br>ଜୁ ଜୁ ହ<br>ଜୁ ଜୁ ହ |

Możemy zmienić kolejność wybranych szkół i oddziałów za pomocą:

- przeniesienie na niższą pozycję
- przeniesienie na wyższą pozycję

Chcąc usunąć któryś z wyborów klikamy w symbol 🜔

Jeżeli w szkole jest więcej niż jeden oddział przy placówce należy wybrać interesujący nas oddział z listy i dodać do wybranych placówek za pomocą 🛞 Wybierz z listy dostępnych placówek

| <b>U</b> | ч  | / |  |
|----------|----|---|--|
| wyb      | ie | z |  |

Po stworzeniu listy szkół z wybranymi oddziałami przechodzimy do kolejnego etapu wybierając zakładkę **Kryteria ustawowe.** 

| Akcja   | Placówka / oddział                                                                |
|---------|-----------------------------------------------------------------------------------|
|         | I Liceum Ogólnokształcące                                                         |
| wybierz | Oddziały: C - Filmowa                                                             |
| wyblerz | C - Filmowa<br>II Liceum Psychologiczno-pedagogiczny<br>Oddziały: Humanistyczny ❤ |
| wybrano | XVIII Liceum Ogólnoktszałcące<br>Oddziały:                                        |

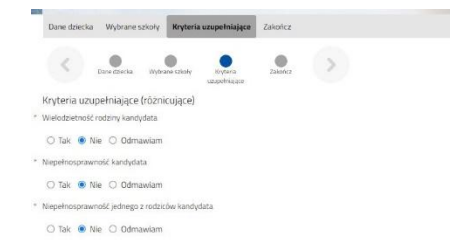

Na zakładce **Kryteria uzupełniające (różnicujące)** udzielamy odpowiedzi TAK / NIE / ODMAWIAM przy każdym z kryteriów.

Na podstawie udzielonych odpowiedzi zostaną naliczone punkty, które będą widoczne po zapisaniu wniosku w systemie, ale nie będą dodawane do standardowej punktacji w postępowaniu rekrutacyjnym.

Po uzupełnieniu danych przechodzimy do kolejnego etapu wybierając zakładkę Zakończ lub symbol

Na zakładce **Zakończ** wprowadzamy hasło do konta, które musi zawierać minimum 8 znaków, w tym przynajmniej 1 małą literę, 1 wielką oraz 1 cyfrę i 1 znak specjalny. Po naciśnięciu przycisku Zapisz dane zostaną zapisane w systemie.

| Dane dziecka Wybrane szko                             | dy                                                                                                    | Wasne Zakończ                  |                                           | АльАц                                                  |
|-------------------------------------------------------|----------------------------------------------------------------------------------------------------|--------------------------------|-------------------------------------------|--------------------------------------------------------|
| C Developmente y                                      | Carlos and Carlos and | Whene Zaestra                  | >                                         |                                                        |
| Nacišniecie przycisku Anuluj sp                       | owoduje usurnęcie wprowadz                                                                                                    | tonych danych bez zapisania id | h w systemie.                             |                                                        |
| Po naciśnięciu przycisku Zapisz                       | dane zostaną zapisiane w sys                                                                                                    | temie. Zostanie następnie wyg  | generowany dokument w formacie PDF, k     | nóry nalęży pobrać z systemu.                          |
| - podpisač elektronicznie i wys                       | łaż do szkoły pierwszego wy                                                                                                    | doru lub                       |                                           |                                                        |
| <ul> <li>wydrukować, podpisać i żłoży</li> </ul>      | ć osobišcie w szkole pierwsz                                                                                                    | rego wyboru.                   |                                           |                                                        |
| Prosimy o zapoznanie się z <b>inst</b> r              | ukcją dla rodziców/kandyda                                                                                                    | tôw która znajduje się na zakł | adce Dokumenty                            |                                                        |
| Dopiero po złożeniu (wysłaniu)                        | umiosku do szkoły lub złoże                                                                                                    | eniu osobišcie, kandydat waiz  | mie udział w procesie rekrutacji.         |                                                        |
| W przyszłości będzie można zało<br>następnym ekranie. | gawać się do systemu po pod                                                                                                    | làniu identyfikatora uzytkowni | ka i heska. Identyfikator zostanie automa | tycznie wygenerowany przez system i będzie widoczny na |
| * Wprowadž hasło do konta                             |                                                                                                    |                                |                                           |                                                        |
| wepisa tuasko                                         |                                                                                                    |                                |                                           |                                                        |
| * Powtórz hasło                                       |                                                                                                    |                                |                                           |                                                        |
| wpisz ponównie hasła                                  |                                                                                                    |                                |                                           |                                                        |
| The second second                                     |                                                                                                    |                                |                                           |                                                        |
| -SREIY                                                | inz tekst z obrazka 🛛 🕫                                                                                                    | refaduj obrazek                |                                           |                                                        |
|                                                       |                                                                                                    |                                |                                           |                                                        |
|                                                       |                                                                                                    |                                |                                           |                                                        |
| Zapisz Anului                                         |                                                                                                    |                                |                                           |                                                        |

Po zapisaniu wniosku w systemie zostanie wygenerowany Login (nazwa użytkownika), który wraz z wprowadzonym wcześniej hasłem umożliwi użytkownikowi zalogowanie się do systemu. Prosimy o zapamiętanie nazwy użytkownika.

| Wypełnianie po                                 | odania zostało zakończone sukcesem.                                                                                     |
|------------------------------------------------|----------------------------------------------------------------------------------------------------|
| Dokument należy pobrać                         | z systemu,                                                                                                    |
| - podpisač elektronicznie                      | i wysłać do szkoły pierwszego wyboru lub                                                                                |
| <ul> <li>wydrukować, podpisać</li> </ul>       | i żłożyć osobiście w szkole pierwszego wyboru.                                                                          |
| Prosimy o zapoznanie się                       | z instrukcją dla rodziców/kandydatów która znajduje się na zakładce Dokumenty.                                          |
| Dopiero po złożeniu (wys<br>Zapamiętaj poniższ | itaniu) wniosku do szkoły lub złożeniu osobiście, kandydat weżmie udział w procesie rekrutacji.<br>e dane do logowania: |
| Login (nazwa użytkown                          | tika): 1517473                                                                                                    |
| Pobierz wr                                     | ijosek Wyloguj Moje konto                                                                                               |

Po naciśnięciu przycisku Pobierz wniosek zostanie pobrany dokument w formacie PDF z uzupełnionymi danymi.

Po wybraniu opcji **Moje konto** zostanie wyświetlona lista wniosków wypełnionych w systemie wraz z informacją o liczbie uzyskanych punktów (będą się one pojawiały po wprowadzeniu i weryfikacji ocen ze świadectwa i wyników egzaminu ósmoklasisty). Kolumna **Punktacja kandydata** prezentuje sumę punktów za przedmioty punktowane i wyniki egzaminu ósmoklasisty w danym oddziale oraz szczególne osiągnięcia kandydata, kolumna **Punkty różnicujące** prezentuje sumę punktów za przedmioty punktowane i wyniki egzaminu ósmoklasisty oraz szczególne osiągnięcia kandydata, kolumna **Punkty różnicujące** prezentuje sumę punktów za przedmioty punktowane i wyniki egzaminu ósmoklasisty oraz szczególne osiągnięcia kandydata przy oddziałach sportowych w których na pierwszym etapie rekrutacji obowiązuje wynik testu sprawnościowego.

#### WAŻNE

Wypełniony wniosek w systemie ma status NIEZŁOŻONY W REKRUTACJI PODSTAWOWEJ co oznacza, że nie bierze udziału w rekrutacji.

| Kandydat Kandy  | dat                 |               |                                        |              |                   |
|-----------------|---------------------|---------------|----------------------------------------|--------------|-------------------|
| Podanie         | Data utworzenia     | Data złożenia | Status                                 |              |                   |
| Pobierz wniosek | 2023-04-18 19:50:23 | -             | Niezłożony w rekrutacji<br>podstawowej | Złóż wniosek | Wybierz akcję 🛛 😽 |

Dopiero po elektronicznym złożeniu (wysłaniu) wniosku wraz z wymaganymi dokumentami do szkoły za pomocą systemu status wniosku zmieni się na ZŁOŻONY W REKRUTACJI PODSTAWOWEJ. Taki wniosek będzie weryfikowany przez szkołę i jeżeli weryfikacja przebiegnie pomyślnie status zmieni się na ZŁOŻONY I ZWERYFIKOWANY W REKRUTACJI PODSTAWOWEJ.

#### ZŁOŻENIE (WYSŁANIE) WYPEŁNIONEGO WNIOSKU WRAZ Z ZAŁĄCZNIKAMI DO SZKOŁY

Wypełniony wniosek pobieramy z systemu korzystając z opcji **Pobierz wniosek** dostępnej na koncie użytkownika przy danym dokumencie.

| Podanie         | Data utworzenia     | Data złożenia | Status                                |
|-----------------|---------------------|---------------|---------------------------------------|
| Pobierz wniosek | 2023-04-18 19:50:23 |               | Niezłożony w rekrutacj<br>podstawowej |
| Preferencie     |                     |               |                                       |

Pobrany wniosek drukujemy, podpisujemy i skanujemy (ewentualnie robimy zdjęcie). Dodatkowo należy przygotować w wersji elektronicznej (skan, zdjęcie) pozostałe dokumenty/oświadczenia potwierdzające spełnianie kryteriów ustawowych.

#### Dodawanie załączników – bez nich nie wyślemy wniosku!

Podpisany wniosek oraz inne dokumenty/oświadczenia dodajemy jako załączniki do wniosku, który zostanie złożony (wysłany) do szkoły.

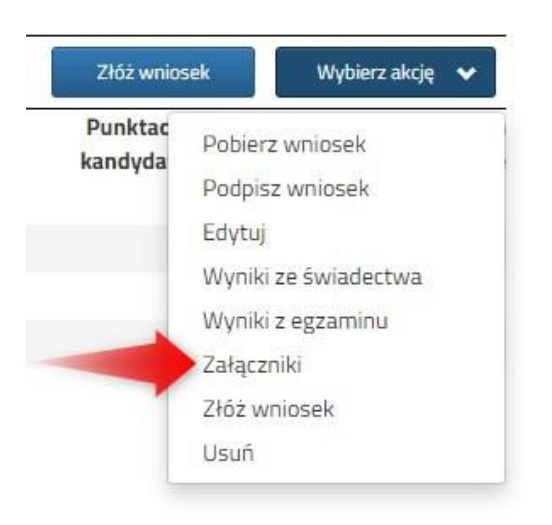

Na koncie użytkownika przy danym wniosku wybieramy opcję **Wybierz akcję**, a następnie z listy opcji **Załączniki**.

Na kolejnym ekranie naciskamy przycisk Dodaj skan wniosku.

| Moje konto             |                                               |                            |              |
|------------------------|-----------------------------------------------|----------------------------|--------------|
| Dodawanie określonego  | załącznika do wniosku                         |                            |              |
| Dołącz skan wniosku    | I                                             |                            |              |
| Opis załącznika<br>Diw | Załącznik<br>Nowiesek – Kandudat Kandudat ndf | âllcuó                     | 🚍 Drzegladaj |
| Wpisz tekst z obrazka  |                                               | Przeładuj obrazek          |              |
|                        | Zapisz                                        | Anuluj                     |              |
|                        | Maksymalna wielkość załączn                   | nika to 8 <mark>M</mark> B |              |

Wprowadzamy opis załącznika np. *Wniosek*. Za pomocą **Przeglądaj...** wybieramy odpowiedni plik z dysku zawierający **skan podpisanego wniosku**.

Następnie przepisujemy tekst z obrazka i naciskamy przycisk **Zapisz**. Dokument zostanie umieszczony na naszym koncie.

Maksymalna wielkość załącznika to 8 MB.

Po poprawnym dodaniu dokumentu zobaczymy listę z załącznikami dołączonymi do wniosku.

W ten sam sposób dodajemy **pozostałe załączniki** opisując każdy z nich. Po poprawnym dodaniu dokumentu zobaczymy listę z załącznikami dołączonymi do wniosku.

| Zmiana    | wysłanego      | dokumentu    | jest      | możliwa     | ро      | wcześniejszym  | usunięciu | dotychczasowego | pliku. |
|-----------|----------------|--------------|-----------|-------------|---------|----------------|-----------|-----------------|--------|
| W tym cel | u należy nacis | nąć 🗼 Wysłai | ny plik r | nożna pobra | nć na d | ysk naciskając |           |                 |        |

## Wysłanie wniosku

Mając już dodane wszystkie załączniki oraz podpisany wniosek **należy wysłać go do szkoły** (dopiero wtedy wniosek będzie weryfikowany przez szkołę). W tym celu przy wniosku, który chcemy złożyć (wysłać) do szkoły wybieramy opcję **Złóż wniosek**.

| Nowe podanie      |                     |               |                                        | Zmień hasło Wyloguj Usuń konto |
|-------------------|---------------------|---------------|----------------------------------------|--------------------------------|
| Kandydat Kandydat |                     |               |                                        |                                |
| Podanie           | Data utworzenia     | Data złożenia | Status                                 |                                |
| Pobierz wniosek   | 2023-04-18 19:50:23 |               | Niezłożony w rekrutacji<br>podstawowej | Złóż wniosek Wybierz akcję 🗸   |
|                   |                     |               |                                        |                                |

Po poprawnym złożeniu wniosku status dokumentu zmieni się z Nowy w rekrutacji podstawowej na Złożony w rekrutacji podstawowej. Dodatkowo zostanie wyświetlona data złożenia. Wniosek od tego momentu jest widoczny w każdej z wybranych szkół i podlega weryfikacji przez szkołę pierwszego wyboru.

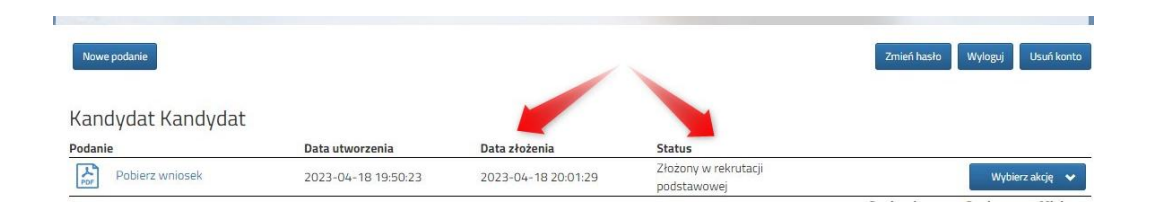

#### WAŻNE

**Po elektronicznym złożeniu dokumentu nie można edytować wniosku**. Będzie on weryfikowany przez szkołę. Jeżeli w trakcie weryfikacji szkoła napotka na problem, będzie kontaktować się z rodzicem i może być wtedy konieczne uzupełnienie czy poprawienie danych. W takim przypadku szkoła cofnie wniosek do edycji. Na koncie rodzica ponownie będzie aktywna opcja **Edytuj** po naciśnięciu **Wybierz akcję**. Po wprowadzeniu zmian należy wniosek zapisać, uzupełnić lub poprawić załączniki, a także złożyć (wysłać) do szkoły korzystając z opcji **Złóż wniosek**.

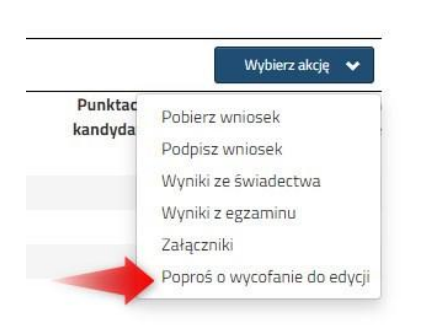

Podobnie będzie w przypadku, jeśli po złożeniu wniosku rodzic zauważy, że w dokumencie są błędy. W takiej sytuacji rodzic może zwrócić się do szkoły z prośbą o umożliwienie edycji wniosku. W tym celu należy nacisnąć **Wybierz akcję**, następnie **Poproś o wycofanie do edycji**.

Wniosek do edycji cofa szkoła pierwszego wyboru. Jeśli to wykona na naszym koncie ponownie będzie aktywna opcja **Edytuj** po naciśnięciu **Wybierz akcję**. Wniosek też będzie miał status <u>Niezłożony</u>. Po wprowadzeniu zmian należy wniosek zapisać, uzupełnić lub poprawić załączniki i ponownie wysłać do szkoły korzystając z opcji **Złóż wniosek**.

#### STATUSY WNIOSKU W REKRUTACJI

**Nowy w rekrutacji podstawowej** – wniosek został wypełniony przez rodzica i zapisany w systemie, nie jest jeszcze widoczny w szkole, nie bierze udziału w rekrutacji.

**Złożony w rekrutacji podstawowej** – wniosek został złożony (wysłany) przez system do szkół wraz z załącznikami, dokumenty są weryfikowane przez szkołę pierwszego wyboru.

**Złożony i zweryfikowany w rekrutacji podstawowej** – wniosek został poprawnie zweryfikowany przez szkołę i bierze udział w dalszym procesie rekrutacji.

**Odrzucony w rekrutacji podstawowej** – wniosek został odrzucony przez szkołę, przy statusie wniosku będzie podany powód odrzucenia dokumentu wpisany przez komisję rekrutacyjną, wniosek nie bierze udziału w dalszym procesie rekrutacji.

### **ODZYSKIWANIE DANYCH DO LOGOWANIA**

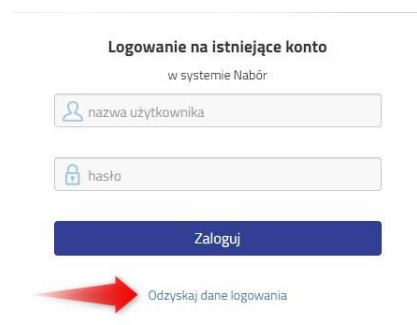

Jeśli nie korzystamy z logowania przez Profil zaufany, odzyskanie loginu (nazwy użytkownika) oraz zresetowanie hasła przeprowadzamy na stronie <a href="https://nabor.pcss.pl/plonsk/szkolaponadpodstawowa/konto">https://nabor.pcss.pl/plonsk/szkolaponadpodstawowa/konto</a>

po wybraniu opcji Odzyskaj dane logowania.

Następnie wybieramy opcję Nie pamiętam hasła, ale pamiętam login lub Nie pamiętam loginu

| Odzyskanie danych      | do logowania                                                                           |  |
|------------------------|----------------------------------------------------------------------------------------|--|
| Wprowadź wymagane dane |                                                                                        |  |
|                        | <ul> <li>Nie pamiętam hasła ale pamiętam login</li> <li>Nie pamiętam loginu</li> </ul> |  |
|                        | Login                                                                                  |  |
|                        | Adres e-mail wskazany do kontaktu                                                      |  |
|                        | PESEL kandydata                                                                        |  |
|                        | 🗌 Nie podano nr PESEL na wniosku                                                       |  |
|                        | Wyślij                                                                                 |  |

Po wybraniu *Nie pamiętam hasła, ale pamiętam login* na formularzu uzupełniamy login (nazwę użytkownika), adres e-mail wskazany do kontaktu – jeden z adresów, które wprowadziliśmy na wniosku przy danych rodziców /opiekunów prawnych, PESEL kandydata.

Jeżeli nie wprowadziliśmy na wniosku nr PESEL kandydata zaznaczamy opcję Nie podano nr PESEL na wniosku i uzupełniamy login (nazwę użytkownika), adres e-mail wskazany do kontaktu, datę urodzenia kandydata, imię i nazwisko kandydata.

| rowadź wymagane | dane                                                                                                    |
|-----------------|----------------------------------------------------------------------------------------------------|
|                 | <ul> <li>Nie pamiętam hasła ale pamiętam login</li> <li>Nie pamiętam loginu</li> </ul>                            |
|                 | Login                                                                                                    |
|                 | Adres e-mail wskazany do kontaktu                                                                                 |
|                 | <ul> <li>Nie podano nr PESEL na wniosku</li> <li>Jeżeli nie podałeś nr PESEL na wniosku wprowadź dane:</li> </ul> |
|                 | Data urodzenia kandydata                                                                                          |
|                 | lmię kandydata                                                                                                    |
|                 | Nazwisko kandydata                                                                                                |
|                 | Wvślii                                                                                                    |

Po uzupełnieniu danych naciskamy przycisk **Wyślij**. Na adres e-mail zostanie wysłana wiadomość z instrukcją ustawienia nowego hasła.

Po wybraniu *Nie pamiętam loginu* uzupełniamy adres e-mail wskazany do kontaktu – jeden z adresów, które wprowadziliśmy na wniosku przy danych rodziców /opiekunów prawnych, PESEL kandydata.

| Adre | es e-mail wskazany do kontaktu |
|------|--------------------------------|
|      |                                |
| PES  | EL kandydata                   |

Po uzupełnieniu danych naciskamy przycisk **Wyślij**. Na adres e-mail zostanie wysłana wiadomość zawierająca login (nazwę użytkownika).